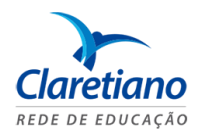

## <u>Visualização de</u>

## **GABARITOS e PROVAS DIGITALIZADAS**

1. Ao acessar a Sala de Aula Virtual, clique na opção "Boletim" localizada no canto superior direito.

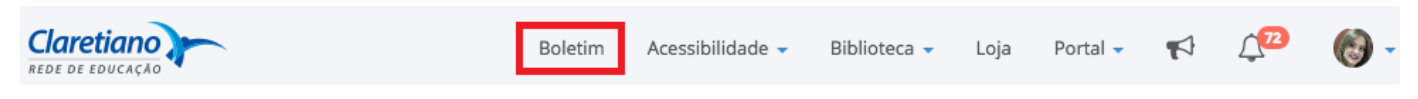

Imagem 1: Página inicial da Sala de Aula Virtual

2. Em seguida, escolha a disciplina desejada e clique na opção "Detalhes".

Disciplinas

| Disciplina                               | Ano  | Nota Final |            |
|------------------------------------------|------|------------|------------|
| Desenvolvimento Para Dispositivos Móveis | 2016 | 9,75       | € Detalhes |
| Imagem 2: Opção detalhes do boletim      |      |            |            |

**3.** Ao clicar na opção mencionada acima, veja o detalhamento das atividades, interatividades e avaliações. Para a "Avaliação de Atividades Presenciais" (válido para alunos da modalidade EaD), veja a avaliação digitalizada por meio do ícone destacado abaixo.

| Avaliação de Atividades<br>Presenciais | ? | B | Avaliação de<br>Atividades | 4,00 | 4,00 |
|----------------------------------------|---|---|----------------------------|------|------|
|                                        |   |   | Presenciais                |      |      |

Imagem 3: Ícone para visualizar a avaliação de atividade presencial digitalizada

4. Para visualizar o parecer do seu tutor/professor, clique no ícone destacado abaixo.

| Avaliação de Atividades ? Avalia | iação de 4,00 4,00 |
|----------------------------------|--------------------|
| Presenciais Ativi                | vidades            |
| Pres                             | senciais           |

Imagem 4: Ícone para visualizar o parecer do tutor/professor

**Importante**: Esta opção ficará disponível após a correção da avaliação.

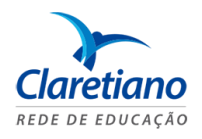

**5.** Na mesma tela do detalhamento da disciplina, também é possível visualizar o gabarito da "Avaliação Semestral Interdisciplinar" e da "Prova Específica" (válido para alunos da modalidade EaD e presencial). Para isto, clique na opção destacada abaixo.

| Avaliação Semestral<br>Interdisciplinar | Y        | ASI              | 3,00 | 2,50 |
|-----------------------------------------|----------|------------------|------|------|
| Prova Específica                        | <b>S</b> | Prova Específica | 7,00 | 7,00 |

Imagem 5: Ícone para visualizar o gabarito das avaliações

**Importante**: Esta opção ficará disponível após a correção das avaliações.